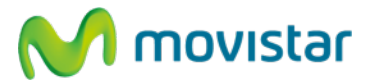

Nota:

El perfil de datos "Peru:Movistar:Internet" viene pre-configurado y activado por defecto en el navegador del equipo. En el caso que no se encuentre activado este perfil realizar los siguientes pasos:

## Activar perfil de datos (movistar Internet)

1. Para activar el perfil de datos en el navegador del equipo realizar los siguientes pasos:

Menú principal > Configuración > Redes inalámbricas y redes > Redes móviles > Puntos de acceso > Seleccionar el perfil **Peru:Movistar:Internet (\*)** 

Una vez que el perfil **Peru:Movistar:Internet** se encuentre activado ya se puede empezar a navegar por Internet.

(\*) En el caso que no se encuentre pre-configurado el perfil "Peru:Movistar:Internet" realizar los siguientes pasos y luego volver al punto 1:

2. Menú principal > Configuración > Redes inalámbricas y redes > Redes móviles > Puntos de acceso > Presionar la tecla **Opciones** > APN nuevo > Ingresar los siguientes datos:

Nombre: Peru:Movistar:Internet APN: movistar.pe Proxy: <No definido> Puerto: <No definido> Nombre de usuario: movistar@datos Contraseña: movistar Servidor: <No definido> MMSC: <No definido> Proxy de MMS: <No definido> Puerto MMS: <No definido> Puerto MMS: <No definido> MCC: 716 MNC: 06 Tipo de autenticación: PAP Tipo de APN: default

Presionar la tecla Opciones y luego Guardar

Volver al menú principal.

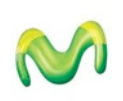